## コンピューターから電子証明書を完全に削除する方法 (Firefox)

Firefoxを起動し、右上の「メニューを開きます」をクリックします。
 その後に、「オプション」をクリックします。

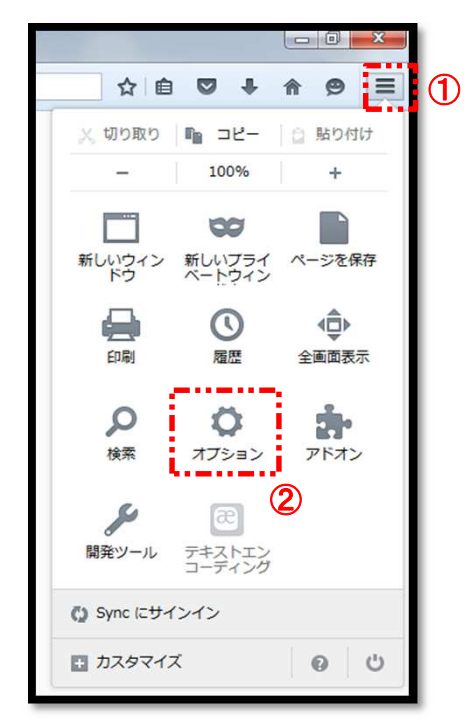

2. 「詳細」をクリックします。

| <ul> <li>Q 検索</li> <li>コンテンツ</li> <li>プログラム</li> <li>ブログラム</li> <li>ブライバシー</li> <li>ご プライバシー</li> <li>ご セキュリティ</li> <li>③ かrc</li> <li>() Sync</li> <li>() Firefox が既定のブラウザに設定されていません</li> <li>取在のタブグループを使用(<u>c</u>)</li> <li>ブックマークを使う(<u>B</u>)</li> <li>初期設定に戻す(<u>R</u>)</li> <li>グウンロード</li> <li>※ 次のフォルダに保存する(<u>V</u>)</li> <li>※ ダウンロード</li> <li>※ がのフォルダに保存する(<u>C</u>)</li> <li>マーイルごとに保存先を指定する(<u>A</u>)</li> <li>タブグループ</li> <li>ダ 新しいウィンドウではなく新しいタブで開く(<u>T</u>)</li> <li>マ かび避野されるまでページを持み込またい(U)</li> </ul> | 0 一般                                                                                                    | 一般      |
|----------------------------------------------------------------------------------------------------|----------------------------------------------------------------------------------------------------|---------|
| <ul> <li>リンクを新しいタブで開いたとき、すぐにそのタブに切り替える(H)</li> <li>タスクバーにタブのプレビューを表示する(K)</li> </ul>                                                                                                    | <ul> <li>□ → R</li> <li>Q 検索</li> <li>■ コンテンツ</li> <li>▲ ブログラム</li> <li>∞ プライバシー</li> <li>▲ セキュリティ</li> <li>C) Sync</li> <li>▲ 詳細</li> </ul> | ガ     ガ |

「証明書」をクリックします。
 その後に、「証明書を表示」をクリックします。

| [0] 一般   | 詳細                                            |
|----------|-----------------------------------------------|
| Q 検索     | 一般 データの選択 ネットワーク 更新 証明書                       |
| 📄 コンテンツ  |                                               |
| 🌲 プログラム  | 要求                                            |
| 🗙 プライバシー | サーバが個人証明書を要求したとき:                             |
| 🖴 セキュリティ | <ul> <li>再回自分で選択する(A)</li> </ul>              |
| C) Sync  |                                               |
| ▲ 詳細     | ✓ OCSP レスボンダに問い合わせてテジタル証明書の有効性をリアルタイムに確認する(Q) |
|          | 証明書を表示( <u>C</u> ) セキュリティデパイス( <u>D</u> )     |
|          |                                               |

4. 「あなたの証明書」タブに、証明書名と発行者名が "ログインID"の 証明書がありますので選択します。 その後に、「削除」をクリックします。

| 証明書名と発行者名              | セキュリティデバイス               | シリアル番号 | 有効期限       |   |
|------------------------|--------------------------|--------|------------|---|
| AConstruction Research | 1 I                      |        |            |   |
|                        | Software Security Device | 32:34  | 2021年2月22日 | 1 |
|                        |                          |        |            |   |
|                        |                          |        |            |   |
|                        |                          |        |            |   |
|                        |                          |        |            |   |
|                        |                          |        |            |   |
|                        |                          |        |            |   |
|                        |                          |        |            |   |
|                        |                          |        |            |   |
|                        |                          |        |            |   |

5. 確認メッセージが表示されますので、「OK」をクリックします。

| なたの証明書を削除       | \$                      |      |
|-----------------|-------------------------|------|
| 本当にこの証明書        | を削除してもよろしいですか?          |      |
| •••••           |                         |      |
|                 |                         |      |
|                 |                         |      |
|                 | 削除すると 今後っの証明書で個し認証ができた。 | くなりま |
| あなたの証明書を        | 別はすると、うなこの証明音で個人認証がてきな  |      |
| あなたの証明書を<br>す。  |                         |      |
| あなたの証明書を)<br>す。 |                         |      |
| あなたの証明書を)<br>す。 |                         | ャンセル |

6. 「OK」をクリックします。 これで電子証明書の削除は完了です。

| あなたが認証を受けるた<br>証明書名と発行者名 | め以下の証明書が登録されています:<br>セキュリティデバイス | シリアル番号        | 有効期限              | E\$ |
|--------------------------|---------------------------------|---------------|-------------------|-----|
|                          |                                 |               |                   |     |
|                          |                                 |               |                   |     |
|                          |                                 |               |                   |     |
|                          |                                 |               |                   |     |
|                          | アップ(B)                          | (K) インポート(M). | … 削除( <u>D</u> )… |     |